## Printing Estimated Tax Bills

At the key prompt go to "TAX", "TAX PROOFING", then run "Pagesum Report" check the Assessed Values and the Deductions to the Tax Duplicate.

| Total Taxable Assessment                                                                                   | \$2      | 35,466,200.00                                              |
|----------------------------------------------------------------------------------------------------|----------|------------------------------------------------------------|
| Total Util Taxable Assessment                                                                              | \$       | 1,214,337.00                                               |
| Total Taxable A/O Assessment                                                                               | \$       | 0.00                                                       |
| Total Util A/O Assessment                                                                                  | \$       | 0.00                                                       |
| Total Assesment                                                                                            | \$2      | 36,680,537.00                                              |
| Total Tax Due Current Year<br>Special Taxes<br>Special Taxes Added/Omtt<br>Deductions<br>Total Net Tax Due | \$\$\$\$ | 6,172,878.36<br>0.00<br>0.00<br>34,250.00-<br>6,138,628.36 |

If they don't balance, don't print your bills and call Municipal Software.

if your duplicate is in proof, select "F8 DUPLICAT MAINT", "F4 Caculate Taxes"

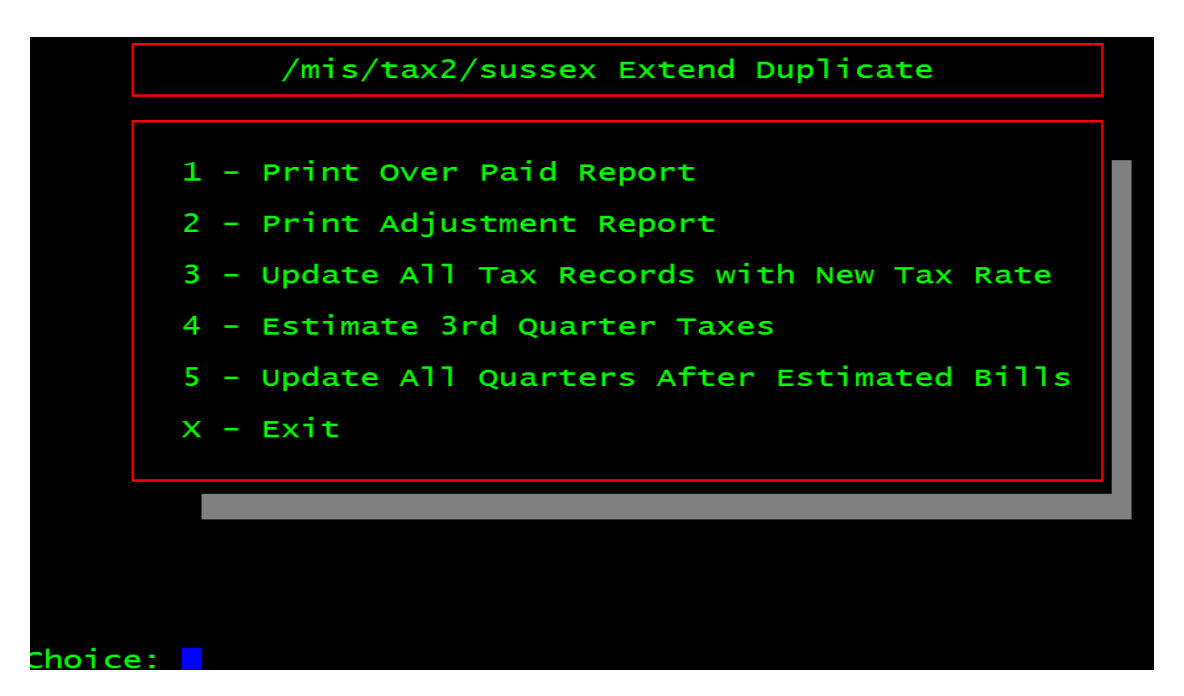

Select "Estimate 3<sup>rd</sup> Quarter Taxes". **NOTE: Do not do any adjustments such as appeals,** this is an estimated rate only and is not the final rate, we do the adjustments when we get the "final rate".

Enter the rate in decimal format e.g. \$4.235 as 4.235

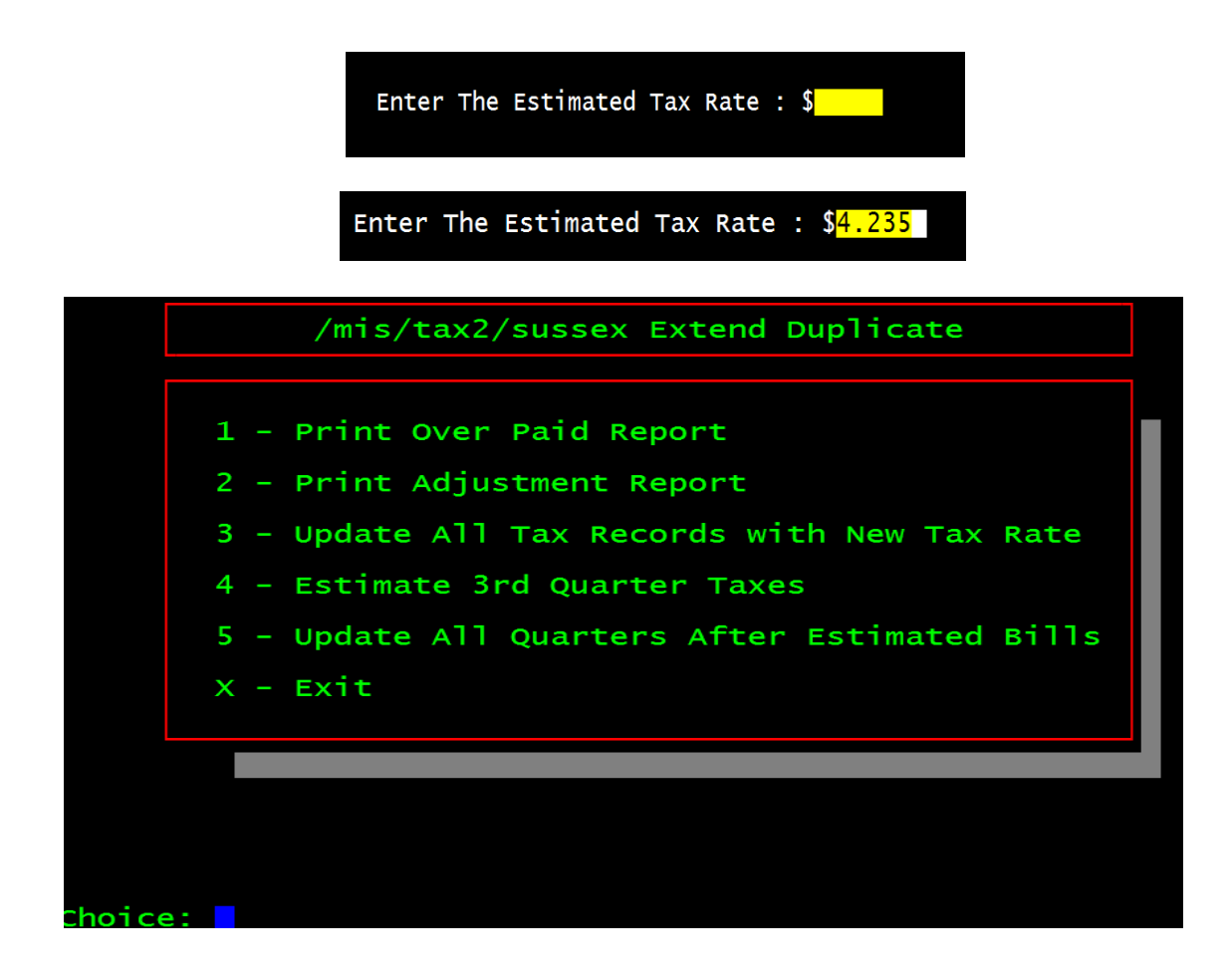

Select "X", then "F9 Return", check a few block and lots out to make sure the rate was properly applied.

Next, if you wish to add a "Note" on the bill go to "F6 Municipal Info", and edit the comment field

| TYPE:                                | MUNICIPAL DATA<br>TAX COLLECTON                 |                  | VY2K      |
|--------------------------------------|-------------------------------------------------|------------------|-----------|
| NAME & TITLE:                        | TERRY BESHADA, CTC                              |                  |           |
| MUNICIPALITY:                        | SUSSEX BOROUGH                                  |                  |           |
| ADDRESS:                             | 2 MAIN STREET                                   |                  |           |
| CITY, ST:                            | SUSSEX, NJ                                      |                  |           |
| ZIP, COUNTY:                         | 07461 - SUSSEX                                  |                  |           |
| PHONE:                               | 973-875-4831                                    |                  |           |
| OFFICE HRS:                          | 9:00 AM - 4:30 PM                               |                  |           |
| COMMENT:                             | This is an estimated tax<br>is due Aug 1st 2008 | bill and         |           |
| Action <mark>1</mark> 1=Edit 2=Int & | Grace 3=Billing 4=Bill Alig                     | n ESC=Quit No Sa | ve 8=Exit |

Next, go to "F7 TAX PROOFING", "F6 Print Tax Bills"

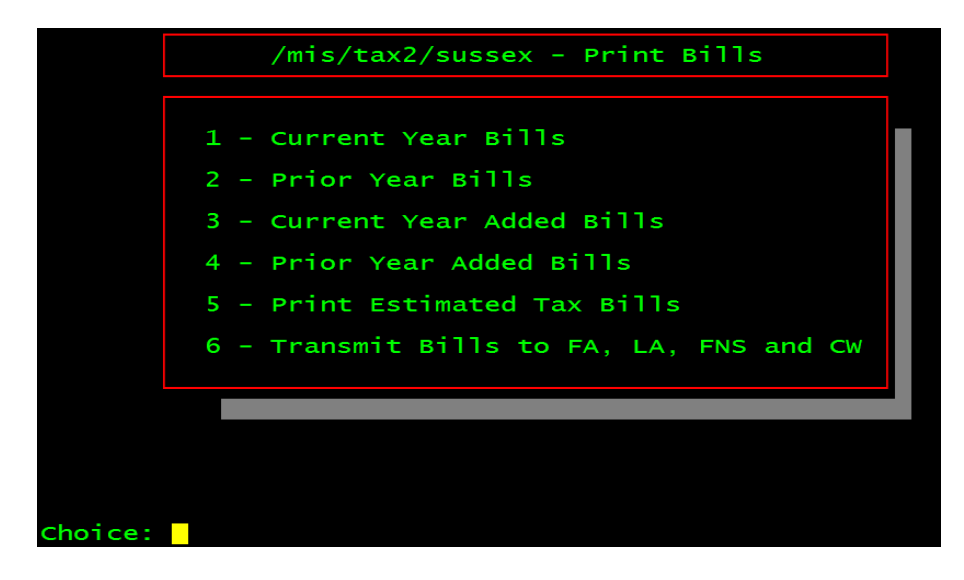

Select "Print Estimated Tax Bills" Select your printer

| Printer Menu                                             |
|----------------------------------------------------------|
| [0] laser<br>[1] fu<br>[2] laser_tester<br>[3] fu tostor |
| [4] laser_up<br>[5] SCREEN<br>[6] userfile<br>[7] pdf    |
| [9] CANCEL PRINT                                         |
| Estimated Tax Bill Print                                 |

| estimatebills.6.9.03 v2.0 |                                        |
|---------------------------|----------------------------------------|
| Code                      | Description                            |
| А                         | Print a List of Bank Codes             |
| В                         | Print Bills for Banks                  |
| С                         | Print Bills for Property Owners        |
| D                         | Print Advice Bills for Property Owners |
| E                         | Print Selected Bills                   |
| S                         | Estimate The Number of Bills to Order  |
| Х                         | Exit                                   |
|                           |                                        |

I suggest you test print one page of bills, to make sure the printing fits in the form properly,

"Print Selected Bills".

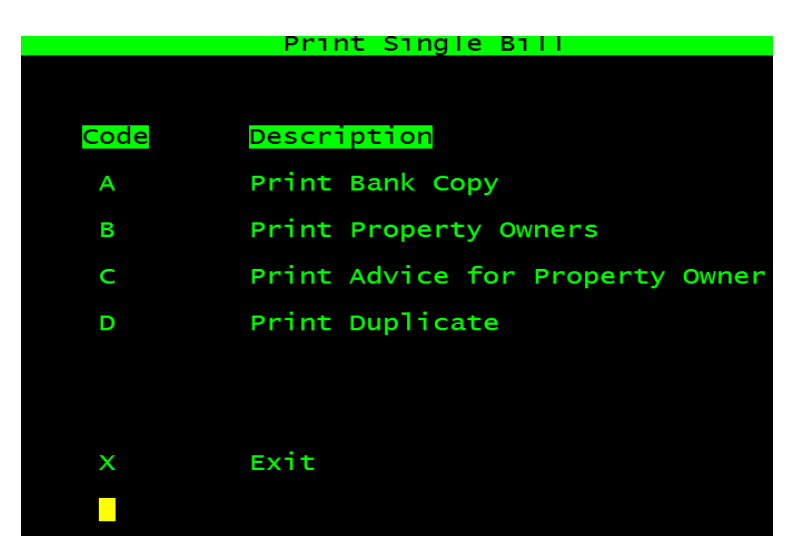

Select "Print Duplicate"

| TAX RECORD IDE                     | NTIFICAT      | ION SUSSEX E | BOROUGH     |                |
|------------------------------------|---------------|--------------|-------------|----------------|
|                                    |               | PRINT A SI   | NGLE TAX BI | LL             |
| Use Easiest Way To Identify Record | d <esc></esc> | or '*' retu  | irns you to | the main menu. |
|                                    |               |              |             |                |
| Place Stub Under Barcode Reader    |               | barcode      |             |                |
| Tax I.D.                           |               | id           |             |                |
| Block, Lot, and Qualification      |               | block        | lot         | qualif         |
| Owner's Name                       |               |              | name        |                |
| Location                           |               | locat        | ion         |                |
|                                    |               |              |             |                |
|                                    |               |              |             |                |
|                                    |               |              |             |                |
|                                    |               |              |             |                |

Enter the "Block and Lot", if the Bill does not line up properly, call Municipal Software. Press <ESC>, then select "X"

|                           | Estimated Tax Bill Printing            |
|---------------------------|----------------------------------------|
| estimatebills.6.9.03 v2.0 |                                        |
| Code                      | Description                            |
| А                         | Print a List of Bank Codes             |
| В                         | Print Bills for Banks                  |
| С                         | Print Bills for Property Owners        |
| D                         | Print Advice Bills for Property Owners |
| E                         | Print Selected Bills                   |
| S                         | Estimate The Number of Bills to Order  |
| Х                         | Exit                                   |
|                           |                                        |

Select "Print Bills for Property Owners",

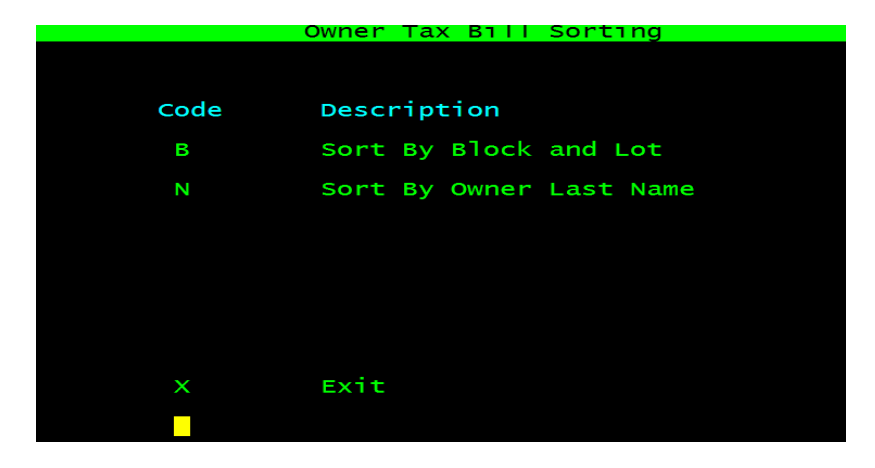

Select your sorting method (B&L or Name)

My Suggestion is to Print the Property Owners, then the Bank copies (excluding First American and FIS, Countrywide and Wellsfargo), and then Advice Copies. Lastly select "Transmit Bills to ......"

| /mis/tax2/knowlton - Print Bills            |  |
|---------------------------------------------|--|
| 1 - Current Year Bills                      |  |
| 2 - Prior Year Bills                        |  |
| 3 - Current Year Added Bills                |  |
| 4 - Prior Year Added Bills                  |  |
| 5 - Print Estimated Tax Bills               |  |
| 6 - Transmit Bills to First American/Lereta |  |
| X - Exit                                    |  |
|                                             |  |
|                                             |  |
|                                             |  |
| Choice:                                     |  |

Enter your County and Municipal Code (you can find it in the duplicate if you don't know it)

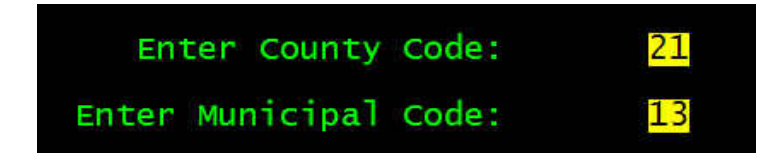

You should see "Sending of Billing File was Successful" (from First American, Land America, FNIS, Countrywide and Wellsfargo) if not please call Municipal Software

```
k to process
Creating File Please Wait ....
2113fa
Enycrypting File Please Wait ....
PKZIP(R) Version 2.51 FAST! Compression Utility for sCO Unix 4-15-1998
Copyright 1989-1998 PKWARE Inc. All Rights Reserved. Shareware Version
PKZIP Reg. U.S. Pat. and Tm. off. Patent No. 5,051,745
Encrypting files
Updating .ZIP: /mis/tax2/knowlton/2113fa.zip
Updating File: 2113fa.txt Deflating (83.0%), Encrypting, done.
Sending File Please Wait .....
Cleaning Up Please Wait .....
Remote system type is unknown.
Jsing ascii mode to transfer files.
Local directory now /mis/tax2/knowlton
D6-15-04 10: S7AM 75743 21131c.zip
Sending of Billing File Was Sucessful. Press enter.....
```

## That's it you are Finished.

Except for the stuffing part.....